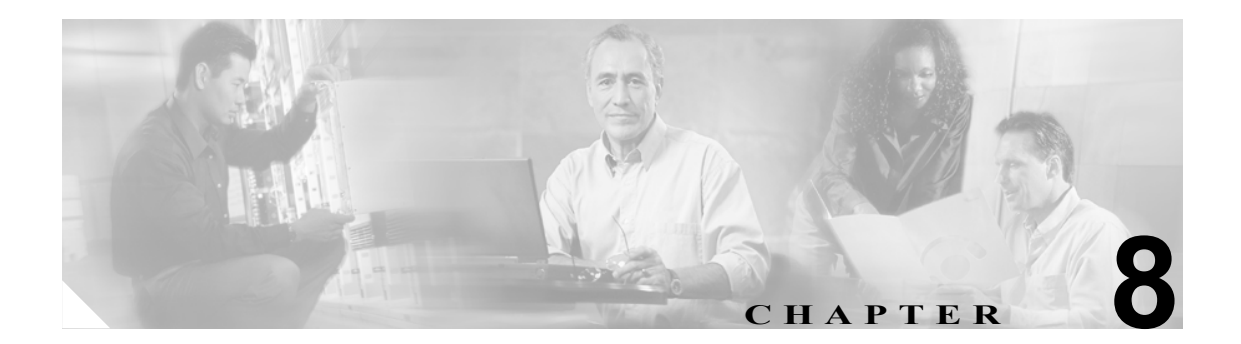

# 電話機の削除

一連の電話機およびその他の IP テレフォニー デバイスを Cisco Unified CallManager データベース から削除するには、ここで説明する手順を実行します。

次の2つの方法を使用して既存の電話機レコードを検索することができます。

- クエリーを使用した電話機の削除 (P.8-2)
- カスタム ファイルを使用した電話機の削除(P.8-4)

### クエリーを使用した電話機の削除

電話機レコードを検索するためのクエリーを作成して電話機を削除する手順は、次のとおりです。

手順

**ステップ1** Bulk Administration > [電話] > [電話の削除] > [クエリー]の順に選択します。

[電話の削除 (Delete Phones Configuration)] ウィンドウが表示されます。

- **ステップ2** 最初の [検索対象:電話、検索条件:] ドロップダウン リスト ボックスで、次のいずれかの検索基 準を選択します。
  - [デバイス名]
  - [説明]
  - [電話番号]
  - [コーリングサーチスペース]
  - [デバイスプール]
  - [デバイスタイプ]
  - [コールピックアップグループ]
  - [LSC ステータス]
  - [認証文字列]
  - [デバイスプロトコル]
  - [セキュリティプロファイル]
  - [未定義の DN]

2番目の [検索対象:電話、検索条件:] ドロップダウン リスト ボックスで、次のいずれかの検索 基準を選択します。

- [が次の文字列で始まる]
- [が次の文字列を含む]
- [が次の文字列と等しい]
- [が次の文字列で終わる]
- [が空である]
- [が空ではない]
- ステップ3 必要に応じて、適切な検索テキストを指定します。

# P

**ヒント** データベースに登録されているすべての電話機を検索するには、検索テキストを入力せずに [検索] をクリックします。

ステップ4 クエリーをさらに定義する場合や、複数のフィルタを追加する場合は、[絞り込み] チェックボックスをオンにし、ドロップダウンボックスから AND または OR を選択して、ステップ2~3を繰り返します。

ステップ5 [検索] をクリックします。

検索された電話機のリストが、次の項目別に表示されます。

- [デバイス名 (Device Name、回線)]
- [説明 (Description)]
- [デバイスプール (Device Pool)]
- [デバイスプロトコル (Device Protocol)]
- [ステータス (Status)]
- [IPアドレス (IP Address)]
- ステップ6 Job Information 領域に、ジョブの説明を入力します。
- **ステップ7** Run Immediately オプション ボタンをクリックして電話機レコードを即座に削除するか、Run Later をクリックして電話機レコードを後で削除します。
- ステップ8 [送信] をクリックして、電話機レコードを削除するジョブを作成します。

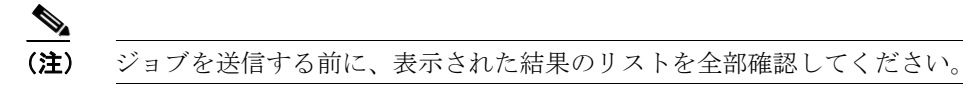

**ステップ9** [ジョブスケジューラ (Job Scheduler)] ウィンドウで、このジョブのスケジュールやアクティブ化を 行います。

ジョブの詳細については、第51章「ジョブのスケジュール」を参照してください。

ログファイルの詳細については、P.54-4の「BAT ログファイル」を参照してください。

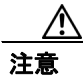

クエリーテキストボックスに情報を何も入力しないと、すべての電話機レコードが削除されます。 削除は最終的な操作なので、削除したレコードは復元できません。

### その他の項目

詳細については、P.8-5の「関連項目」を参照してください。

### カスタム ファイルを使用した電話機の削除

テキストエディタを使用して、削除する電話機のカスタムファイルを作成することができます。同 一のカスタムファイルの中に、MACアドレスとデバイス名の両方を含めることができますが、電 話番号は同じファイルに入れることはできません。複数のファイルを作成する必要があります。1 つのファイルには、デバイス名とMACアドレスを含め、もう1つのファイルには電話番号を含め ます。

#### 始める前に

- 1. 削除する電話機について次の詳細のいずれかを記載するテキストファイルを作成します。
  - デバイス名および MAC アドレス
  - 説明
  - 電話番号
- 2. テキストファイルで1行に1項目ずつ配置します。
- **3.** カスタム ファイルを Cisco Unified CallManager サーバにアップロードします。ファイルのアッ プロードの詳細については、P.2-5の「ファイルのアップロード」を参照してください。

カスタム ファイルに記載されている電話機を削除する手順は、次のとおりです。

#### 手順

ステップ1 Bulk Administration > [電話] > [電話の削除] > [カスタムファイル]の順に選択します。

[電話の削除(カスタム) (Delete Phones Custom Configuration)] ウィンドウが表示されます。

- **ステップ2** [削除対象:電話、検索条件:] ドロップダウン リスト ボックスで、作成したカスタム ファイルの タイプを次のいずれかの基準から選択します。
  - [デバイス名] (MAC アドレスを含む)
  - [電話番号]
  - [説明]
- **ステップ3** カスタム ファイルのリストで、この削除用のカスタム ファイルのファイル名を選択します。
- ステップ4 [検索] をクリックします。検索基準に一致する電話機のリストが表示されます。
- **ステップ5** Job Information 領域に、ジョブの説明を入力します。
- **ステップ6** Run Immediately オプション ボタンをクリックして電話機レコードを即座に削除するか、Run Later をクリックして電話機レコードを後で削除します。
- **ステップ7** [送信] をクリックして、電話機レコードを削除するジョブを作成します。
- **ステップ8** [ジョブスケジューラ (Job Scheduler)] ウィンドウで、このジョブのスケジュールやアクティブ化を 行います。

ジョブの詳細については、第51章「ジョブのスケジュール」を参照してください。

ログファイルの詳細については、P.54-4の「BAT ログファイル」を参照してください。

### その他の項目

詳細については、P.8-5の「関連項目」を参照してください。

# 関連項目

- クエリーを使用した電話機の削除 (P.8-2)
- カスタムファイルを使用した電話機の削除(P.8-4)